## Facturation

## Comment retrouver une famille à partir d'un numéro de chèque ?

En Facturation / Traitement / Visualiser les mouvements (recherche)

Sélectionner "Type de mouvement : règlement par chèque". Cliquer sur le bouton "Afficher".

| Exercice 2022/2023 | ▼<br>Œ : Votre règlement par chèque ▼ | Du Afficher                  | Modifier is<br>sélection |                                                              |                                                 |
|--------------------|---------------------------------------|------------------------------|--------------------------|--------------------------------------------------------------|-------------------------------------------------|
| کر Date            | Responsable                           | د<br>Libelié                 | ک Valeur ک               | ם<br>בייבור אי chap Type בייבור אי Date                      | م Code ک Folio ک Mois الم Hors Ely_Resp ک Elyve |
| 020002022          |                                       | CE : Votro stolomost ous shi | 2.42.00                  | emission<br>20/08/2022 7552202 CE - Metre réglement par et 1 | 44 000 001 16 011 0410                          |
| 02/09/2022         | _                                     | CE : Votre regement par che  | -5,12 CIC                | 07/07/2022 F000000 CE : Votre regement par cf 1              | 11 990 001 10 911 9410                          |
| 02/09/2022         |                                       | CE : Votre règlement par chè | 2 034 57 BND             | 20/08/2022 1298557 CE: Votre règlement par ct 1              | 6 353 001 8 866 5372                            |
| 02/09/2022         |                                       | CE : Votre règlement par chè | 2.90 C AGRICOLE          | 31/08/2022 1615197 CE : Votre règlement par ct 2             | 200 001 9 191 5538                              |
| 02/09/2022         |                                       | CE : Votre règlement par chè | -3 590 95 C AGRICOLE     | 02/09/2022 0854312 CE : Votre règlement par ct C             | 7 415 001 11 142 6514                           |
| 02/09/2022         |                                       | CE : Votre règlement par chè | -31.00 C AGRICOLE        | 29/08/2022 5062163 CE : Votre règlement par ch C             | 5 797 001 10 413 6146                           |
| 20/09/2022         |                                       | CE : Votre règlement par chè | -2 034 57 BNP PARIBA     | 20/08/2022 1298587 CE : Votre règlement par ct 1             | 6 353 001 8 866 5372                            |
| 20/09/2022         |                                       | CE : Votre règlement par chè | ue -61.25 B.POSTALE      | 10/06/2022 1426035 CE : Votre règlement par ch C             | 10 200 001 14 216 8068                          |
| 20/09/2022         |                                       | CE : Votre règlement par chè | aue -881.00 BNP          | 14/09/2022 5017049 CE : Votre règlement par ch 1             | 11 774 001 16 597 9264                          |
| 20/09/2022         |                                       | CE : Votre règlement par chè | ue -322,82 CIC           | 05/09/2022 5564635 CE : Votre règlement par ct 2             | 1 039 001 1 480 764                             |
| 20/09/2022         |                                       | CE : Votre règlement par chè | ue -235,15 B.POPULAIR    | 30/08/2022 0000366 CE : Votre règlement par cf V             | 11 081 001 15 521 8711                          |
| 20/09/2022         |                                       | CE : Votre règlement par chè | ue -360,61 BOURSORAMA    | 15/09/2022 9772409 CE : Votre règlement par ct 1             | 8 779 001 16 568 9249                           |
| 20/09/2022         |                                       | CE : Votre règlement par chè | ue -1 845,00 C.COOPERAT  | 02/09/2022 1915618 CE : Votre règlement par ch C             | 12 990 001 18 431 10174                         |
| 20/09/2022         |                                       | CE : Votre règlement par chè | ue -3,12 C.AGRICOLE      | 08/09/2022 5173545 CE : Votre règlement par ch C             | 11 690 001 16 662 9292                          |
| 20/09/2022         |                                       | CE : Votre règlement par chè | -7,32 LCL                | 08/09/2022 4101283 CE : Votre règlement par ch 1             | 7 889 001 11 384 6635                           |
| 20/09/2022         |                                       | CE : Votre règlement par chè | ue -3,82 C.AGRICOLE      | 09/09/2022 2291068 CE : Votre règlement par ch 1             | 11 825 001 16 659 9291                          |
| 20/09/2022         |                                       | CE : Votre règlement par chè | aue -560,00 C.EPARGNE    | 14/09/2022 0000041 CE : Votre règlement par ch C             | 11 982 001 16 877 9381                          |

Cliquer sur la loupe de la colonne N° chq. Indiquer le numéro de chèque qui permet de trouver le nom de la famille ou le code du responsable.

| 5 <b>X</b>   |                 |                       |      |      |                           |    |                                |                  |          |                 |             |          |                                       |         |          |          |         |                         |                       |
|--------------|-----------------|-----------------------|------|------|---------------------------|----|--------------------------------|------------------|----------|-----------------|-------------|----------|---------------------------------------|---------|----------|----------|---------|-------------------------|-----------------------|
| Exercice 202 | 2/2023 •        |                       |      | Du   |                           |    |                                |                  |          |                 |             |          |                                       |         |          |          |         |                         |                       |
|              |                 |                       | _    |      | Afficher                  |    | <ul> <li>Modifier I</li> </ul> | <u>.</u>         |          |                 |             |          |                                       |         |          |          |         |                         |                       |
| Type de mouv | rement CE : Vot | re règlement par chèq | ue 🔻 | Au   |                           |    | selection                      | '                |          |                 |             |          |                                       |         |          |          |         |                         |                       |
|              |                 |                       |      |      |                           |    |                                |                  |          |                 |             |          |                                       |         |          |          |         |                         |                       |
|              |                 | $\frown$              |      |      |                           |    |                                |                  |          |                 |             |          |                                       |         |          |          |         |                         |                       |
|              |                 |                       |      |      |                           |    |                                |                  |          |                 | $\frown$    |          |                                       |         |          | $\sim$   |         |                         |                       |
| Date 🔎       |                 | Responsable           |      |      | Libellé                   |    | Valeur 🔎                       |                  | Bque     | Date<br>émissio | . A         | <u>}</u> | Туре                                  |         | Paiement | P Code . | Folio 🖌 | P Mois P Hors<br>échéan | ce Elv_Resp & Elève & |
| 11/10/2022   |                 |                       |      | CE : | Votre règlement par chèo  | ue | -1 123,80                      | C.AGRICOLE       |          | 09/10/2         | 022 9798161 | CE :     | Votre règlement p                     | ar ch C |          | 11 937   | 001     |                         | 16 817 9344           |
| 20/09/2022   | /               |                       |      | CE : | Votre règlement par chèq  | ue | -360,61                        | BOURSORAMA       | <b>Α</b> | 15/09/2         | 022 9772409 | CE :     | Votre règlement p                     | ar ch 1 |          | 8 779    | 001     |                         | 16 568 9249           |
| 24/11/2022   | /               |                       |      | CE : | Votre règlement par chèq  | ue | -25,00                         | C.AGRICOLE       |          | 06/11/2         | 022 9745853 | CE       | Votre règlement p                     | ar ch1  |          | 11 482   | 001     |                         | 16 152 9043           |
| 24/03/2023   |                 |                       |      | CE : | Votre règlement par chèq  | ue | -428,00                        | BANQUE POS       |          | 28/02/2         | 023 9659040 | CE       | Votre règlement p                     | ar ct C |          | 7 659    | 001     |                         | 0 0                   |
| 13/01/2023   |                 |                       |      | CE : | Votre règlement par chèq  | ue | -350,00                        | C.AGRICOLE       |          | 04/01/2         | 023 9615041 | CE :     | Votre règlement p                     | ar ch C |          | 11 849   | 001     |                         | 16 693 9307           |
| 10/11/2022   |                 |                       |      | CE : | Votre règlement par chèq  | ue | -3 363,25                      | C.AGRICOLE       |          | 07/11/2         | 022 9516651 | CE       | Votre règlement p                     | ar ct V |          | 12 613   | 01      |                         | 17 923 9926           |
| 31/01/2023   |                 |                       |      | CE : | Votre règlement par chèq  | ue | -4,00                          | BNP              |          | 22/01/2         | 023 9463201 | CE       | Votre règlement p                     | ar ch C |          | 10 114   | 001     |                         | 14 107 7999           |
| 05/01/2023   |                 |                       |      | CE : | Votre règlement par chèq  | ue | -1 311,00                      | LCL              |          | 03/01/2         | 023 9294055 | CE       | Votre règlement p                     | ar ch C |          | 6 655    | 001     |                         | 10 126 6000           |
| 07/11/2022   |                 |                       |      | CE : | Votre règlement par chèq  | ue | -108,67                        | BNP              |          | 07/11/2         | 022 9255761 | CE :     | Votre règlement p                     | ar ch C |          | P 11 945 | 001     |                         | 16 829 9366           |
| 14/03/2023   |                 |                       |      | CE : | Frais d'inscription 22/23 |    | -120,00                        | BOURSORAMA       | Α.       | 27/12/2         | 022 8990904 | CE       | Votre règlement p                     | ar ch 1 |          | 13 258   | 01      |                         | 18 859 10411          |
| 14/03/2023   |                 |                       |      | CE : | Frais de dossier 22/23    |    | -35,00                         | BOURSORAMA       | A,       | 27/12/2         | 022 8990903 | CE       | Votre règlement p                     | ar ch 1 |          | 13 258   | 001     |                         | 18 859 10411          |
| 03/02/2023   |                 |                       |      | CE : | Votre règlement par chèq  | ue | -250,00                        | C.MUTUEL         |          | 04/01/2         | 023 8955862 | CE       | Votre règlement p                     | ar ch 1 |          | 12 638   | 001     |                         | 17 952 9943           |
| 24/10/2022   | X               |                       |      | CE : | Votre règlement par chèq  | ue | -1 424,50                      | C.MUTUEL         |          | 17/10/2         | 022 8806889 | CE :     | Votre règlement p                     | ar ch C |          | 12 508   | 001     |                         | 17 761 9844           |
| 24/10/2022   |                 |                       |      | CE : | Votre règlement par chèq  | ue | -998,50                        | LCL              |          | 12/10/2         | 022 8755825 | CE       | Votre règlement p                     | ar ch 1 |          | 10 911   | 001     |                         | 15 294 8594           |
| 14/10/2022   |                 |                       |      | CE : | Votre règlement par chèq  | ue | -2 270,35                      | BNP              |          | 09/10/2         | 022 8729600 | CE :     | Votre règlement p                     | ar ch C |          | 12 150   | 001     |                         | 17 137 9525           |
| 11/10/2022   |                 |                       | /    | CE : | Votre règlement par chèq  | ue | -2 262,95                      | C.EPARGNE        |          | 10/10/2         | 022 8704109 | CE :     | Votre règlement p                     | ar ch C |          | 12 142   | 001     |                         | 17 124 9514           |
| 08/11/2022   |                 |                       |      | CE : | Chèque Voyage Naples      |    | -520,00                        | C.AGRICOLE       |          | 05/09/2         | 022 8703040 | CE :     | Votre règlement p                     | ar ch 1 |          | 8 59     | 001     |                         | 15 307 8604           |
| 05/01/2023   |                 |                       |      | CE : | Votre règlement par chèq  | ue | -3,20                          | <b>B.POSTALE</b> |          | 24/12/2         | 022 8625038 | CE       | Votre règlement p                     | ar ch C |          | 7 770    | 001     |                         | 14 903 8416           |
| 24110.0000   |                 |                       |      | 00.0 |                           |    | 1 222 24                       | D DOCTAL C       |          | 45400           |             | 00.      | · · · · · · · · · · · · · · · · · · · |         |          | 1        | 004     |                         | 44.050 0530           |

Référence ID de l'article : #1207 Auteur : Aurélie RABEAU Dernière mise à jour : 2023-06-13 10:56